# Utiliser le serveur du collège

Le serveur du collège permet aux élèves et aux professeurs, d'accéder au travail qu'ils ont effectué au collège, depuis n'importe quel poste extérieur connecté à internet.

La possibilité leur est offerte aussi de déposer des fichiers dans leur session par ce biais, de manière à retrouver ces travaux effectués à l'extérieur, au collège.

## 1- Connexion au serveur :

Rendez-vous sur la page d'accueil du collège, et cliquez sur l''icône « Serveur ».

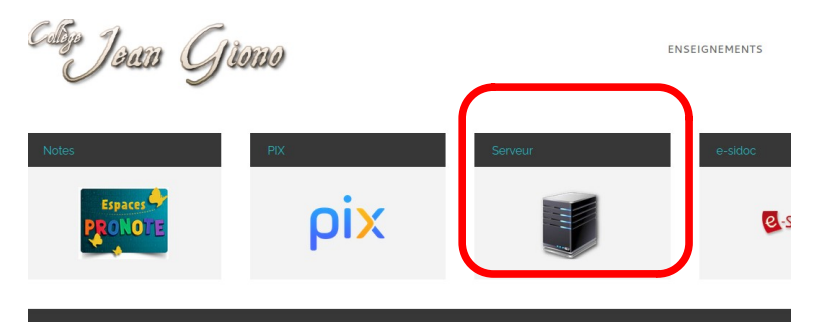

L'académie n'ayant pas de certificat numérique valide, un message d'erreur s'affiche :

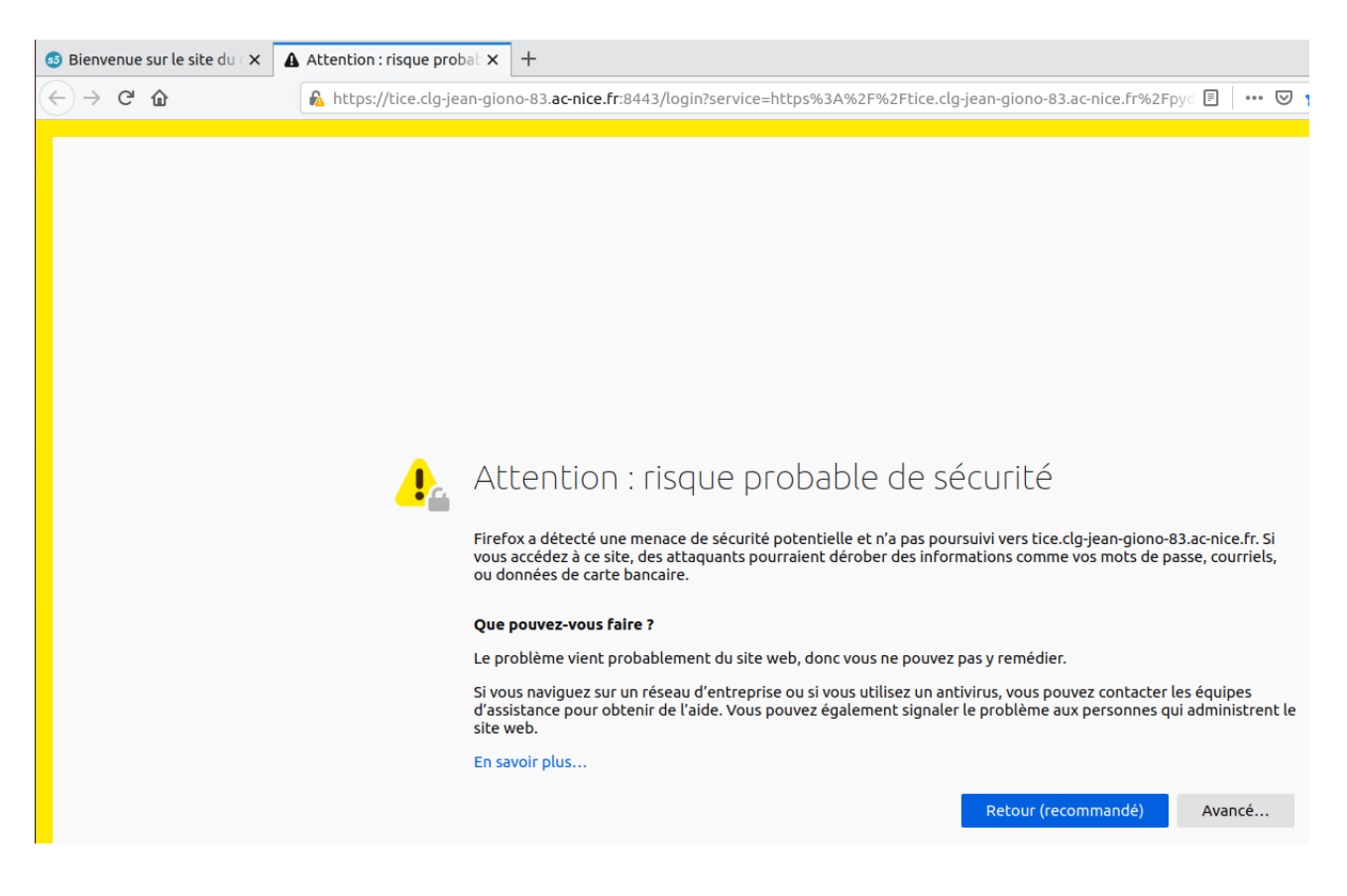

Cliquez sur « Avancé ». Une deuxième fenêtre d'avertissements s'affiche.

| 🚳 Bienvenue sur le site du 🛛 🗙 | Attention : risque probal × +                                                                                                    |
|--------------------------------|----------------------------------------------------------------------------------------------------|
| < → ℃ ŵ                        | 🔒 https://tice.clg-jean-giono-83.ac-nice.fr:8443/login?service=https%3A%2F%2Ftice.clg-jean-giono-83.ac-nice.fr%2Fpy 🗉 👘                                                                                                    |
|                                | Attention : risque probable de sécurité<br>Firefox a détecté une menace de sécurité potentielle et n'a pas poursuivi vers tice.clg-jean-giono-83.ac-nice.fr. Si<br>vous accédez à ce site, des attaquants pourraient dérober des informations comme vos mots de passe, courriels,<br>ou données de carte bancaire.<br>Que pouvez-vous faire ?<br>Le problème vient probablement du site web, donc vous ne pouvez pas y remédier.                                               |
|                                | Si vous naviguez sur un réseau d'entreprise ou si vous utilisez un antivirus, vous pouvez contacter les équipes<br>d'assistance pour obtenir de l'aide. Vous pouvez également signaler le problème aux personnes qui administrent<br>site web.<br>En savoir plus                                                                                                    |
|                                | Retour (recommandé) Avancé                                                                                                    |
|                                | Quelqu'un pourrait être en train d'essayer d'usurper l'identité du site. Vous ne devriez pas<br>poursuivre.<br>Les sites web justifient leur identité par des certificats. Firefox ne fait pas confiance à tice.clg-jean-<br>giono-83.ac-nice.fr:8443, car l'émetteur de son certificat est inconnu, le certificat est auto-signé ou le<br>serveur n'envoie pas les certificats intermédiaires corrects.<br>Code d'erreur : SEC_ERROR_UNKNOWN_ISSUER<br>Afficher le certificat |
|                                | Retour (recommandé) Accepter le risque et poursuivre                                                                                                    |

Cliquez sur « Accepter le risque et poursuivre ». La fenêtre de connexion suivante s'affiche :

| 😏 Bienvenue sur le site du 🛛 🗙 | Authentification : Veuille X +                                                                                        |
|--------------------------------|----------------------------------------------------------------------------------------------------|
| (←) → ୯ ଜ                      | 0 🔒 https://tice.clg-jean-giono-83. <b>ac-nice.fr</b> :8443/login?service=https%3A%2F%2Ftice.clg-jean-giono-83.ac-nic |
|                                |                                                                                                    |
|                                | Envole                                                                                                    |
|                                | Identifiant                                                                                                    |
|                                | Mot de passe<br>Submit Query                                                                                          |
|                                |                                                                                                    |

Indiquez vos identifiant et mot de passe du collège pour pouvoir accéder à votre session.

Pour la même raison que précédemment, un message d'avertissement s'affiche, il faut, comme précédemment, passer outre.

Vous arrivez (enfin), sur votre session :

| 🚳 Bienvenue sur le site du 🛪 🎐 | Pydio-/ × +                                                           |           |                          |
|--------------------------------|-----------------------------------------------------------------------|-----------|--------------------------|
| ← → ♂ ✿                        | 🛛 🔒 https://tice.clg-jean-giono-83. <b>ac-nice.fr</b> /pydio/ws-Home/ | ··· 🖂 🕁 📗 | N 🗉 🛛 📲 🛡 🗟 🚺 🗏          |
| Pydi,/                         |                                                                       |           |                          |
| <b>≡</b> Home                  | a                                                                     |           | Recherche Q D Transférer |
| Répertoires                    | K RENOMMER DÉPLACER SUPPRIMER PLUS -                                  |           | 42 💷 🙁                   |
| 🕷 Home                         | applications                                                          |           | Partagé                  |
| applications                   | Modifié le 10 septembre                                               |           | Utilisateurs: 2          |
| 🖿 commun                       | commun                                                                |           | Groupes: 1               |
| partage_profs                  | Modifié le 10 septembre > Dossier > 10/09/2020 07:26                  |           |                          |
| perso                          | partage_profs Modifié le 10 septembre                                 |           |                          |
| professeurs                    | perso<br>Modifié le 10 septembre                                      |           |                          |

Vous voyez apparaître la même arborisation qu'au collège, avec vos dossiers et fichiers.

## 2- Transférer un fichier depuis votre ordinateur, vers le serveur du collège :

Tout d'abord, vous devez vous déplacer dans votre arborisation, pour ouvrir le dossier dans lequel vous désirez téléverser votre fichier

Cliquez sur l'icône « Transférer », en haut à droite de votre écran.

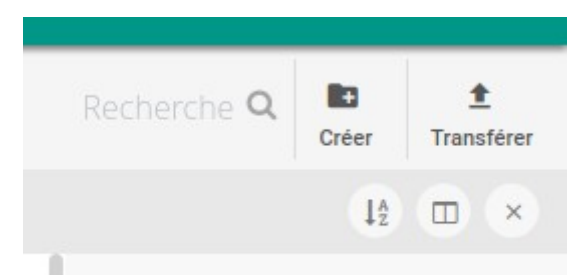

#### La fenêtre suivante s'affiche :

| a             | Transférer                                       | ×               |
|---------------|--------------------------------------------------|-----------------|
|               | Programme d'envoi HTML Téléchargement à distance |                 |
|               | SÉLECTIONNER DES FICHIERS                        | Vider   Options |
| P<br>N        |                                                  |                 |
| <b>p</b><br>N |                                                  |                 |
| <b>p</b><br>N | GLISSER LES FICHIERS ICI                         |                 |
| p<br>N        |                                                  |                 |

## Cliquer sur « Sélectionner les fichiers », cliquez sur le fichier qui vous intéresse, puis sur « Ouvrir ».

|                       |                                                                                                    |          |       | _         |              |
|-----------------------|----------------------------------------------------------------------------------------------------|----------|-------|-----------|--------------|
| Annuler               | File Upload                                                                                                    |          | Q     | Ouvrir    |              |
| ① Récents             | Image: Constraint of the series     Image: Constraint of the series     Image: Conseries     Image: Constraint of the ser |          |       |           | 9 📓          |
| Dossier personnel     | Nom                                                                                                    | Taille   | Туре  | Modifié 🔺 | 5            |
|                       | Capture d'écran du 2020-11-19 11-11-26.png                                                                                                    | 14,6 kB  | Image | 11:11     |              |
| 🔲 Bureau              | Capture d'écran du 2020-11-19 11-10-51.png                                                                                                    | 16,0 kB  | Image | 11:10     | the <b>Q</b> |
|                       | Capture d'écran du 2020-11-19 11-10-37.png                                                                                                    | 5,3 kB   | Image | 11:10     |              |
|                       | Capture d'écran du 2020-11-19 11-09-07.png                                                                                                    | 32,0 kB  | Image | 11:09     |              |
| 🛋 Images              | S Capture d'écran du 2020-11-19 11-08-49.png                                                                                                    | 72,0 kB  | Image | 11:08     |              |
| <b></b>               | S Capture d'écran du 2020-11-19 11-07-38.png                                                                                                    | 122,3 kB | Image | 11:07     |              |
| JJ Musique            | S Capture d'écran du 2020-11-19 11-07-24.png                                                                                                    | 83,2 kB  | Image | 11:07     |              |
| Téléchargements       | Capture d'écran du 2020-11-19 11-06-37.png                                                                                                    | 95,3 kB  | Image | 11:06     |              |
|                       | Capture d'écran du 2020-11-19 11-06-13.png                                                                                                    | 122,9 kB | Image | 11:06     |              |
| 🖯 Vidéos              | S Capture d'écran du 2020-11-19 11-05-53.png                                                                                                    | 83,6 kB  | Image | 11:05     |              |
|                       | S Capture d'écran du 2020-11-19 11-05-04.png                                                                                                    | 96,9 kB  | Image | 11:05     |              |
| SpiderOak Hive        | Activité 1 image.xcf                                                                                                    | 4,3 MB   | Image | 3 nov.    |              |
|                       |                                                                                                    |          |       |           |              |
| + Autres emplacements |                                                                                                    |          |       |           |              |
|                       |                                                                                                    |          |       |           | ectionne     |

Le fichier est téléversé, et apparaît sur le serveur :

| ρι  | <b>jdi</b> , /· |                             | s                                    | erge.mac        | asdar 🔳         |
|-----|-----------------|-----------------------------|--------------------------------------|-----------------|-----------------|
| ≡   | Home            | perso SVT ©                 | Recherche <b>Q</b>                   | Créer           | 1<br>Transférer |
| Rép | ertoires        |                             |                                      | 1ª              | $\odot$         |
| *   | Home            | Activité 1 image.xcf        | Activité 1 ima                       | ge.xcf          |                 |
| •   | applications    | Modifié aujourd'hui à 10:11 |                                      |                 |                 |
|     | commun          |                             |                                      |                 |                 |
|     | partage_profs   |                             | -                                    | _               |                 |
|     | perso           |                             | <u></u><br>Télécharger               | Ø⊘ ▼<br>Ouvrir  | <<br>Partage    |
|     | presse          |                             |                                      |                 |                 |
|     | professeurs     |                             | Taille<br>4.12 Mo                    | Type<br>Fichier |                 |
|     | profs-3-a       |                             | Dernière modif.<br>Modifié aujourd'h | ui à 10:11      |                 |
|     | profs-3-b       |                             |                                      |                 |                 |

# 3- Télécharger un fichier depuis le serveur vers son ordinateur :

Placez vous dans le dossier qui contient le fichier que vous voulez télécharger.

| ρι   | <b>jdi, 1</b> |                                                                     |                                                |          |        |        |                                               |           |     |     | ٤                  | serge.mac | asdar 🔳         |
|------|---------------|---------------------------------------------------------------------|------------------------------------------------|----------|--------|--------|-----------------------------------------------|-----------|-----|-----|--------------------|-----------|-----------------|
| =    | Home          | comm                                                                | ın travail                                     | SVT      | ТР     | 4°     | partie1 la planete terre et son environnement | chapitre1 | ТРЗ | > 2 | Recherche <b>Q</b> | Créer     | 1<br>Transférer |
| Répe | rtoires       | < RE                                                                | NOMMER DÉP                                     | ACER SUP | PRIMER | PLUS 🕶 |                                               |           |     |     |                    | 12        |                 |
| *    | Home          | ه م                                                                 | activité3 observation des ondes sismiques .pdf |          |        |        |                                               |           |     |     |                    |           |                 |
|      | applications  | Modifié il y a 5 jours > 761.49 Ko > Fichier PDF > 14/11/2020 08:24 |                                                |          |        |        |                                               |           |     |     |                    |           |                 |
|      | commun        |                                                                     |                                                |          |        |        |                                               |           |     |     |                    |           |                 |

Cliquez sur le fichier, un menu d'icônes apparaît à droite :

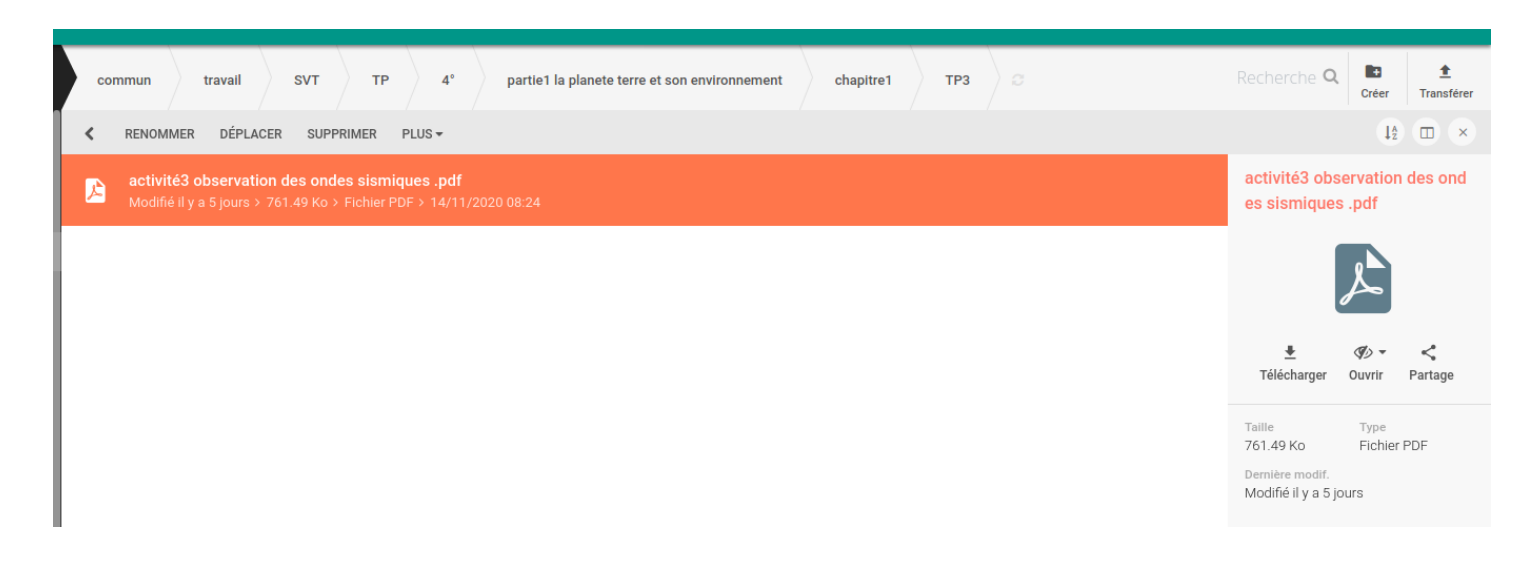

Cliquez sur l'icône « Télécharger » :

| DEPLACER                                                         | SUPPRIMER                         | PLUS -                                                                                          |  |  |  |  |
|------------------------------------------------------------------|-----------------------------------|-------------------------------------------------------------------------------------------------|--|--|--|--|
| ervat                                                            | Ouverture de                      | activité3 observation des ondes sismiques .pdf 😣                                                |  |  |  |  |
| Vo                                                               | us avez choisi d                  | l'ouvrir :                                                                                      |  |  |  |  |
| ?                                                                | activité3 obs                     | ervation des ondes sismiques .pdf                                                               |  |  |  |  |
|                                                                  | qui est un fic<br>à partir de : h | hier de type : Portable Document Format (PDF) (761<br>https://tice.clg-jean-giono-83.ac-nice.fr |  |  |  |  |
| Que doit faire Firefox avec ce fichier ?                         |                                   |                                                                                                 |  |  |  |  |
|                                                                  | Ouvrir avec                       | Visionneur de documents (par défaut)                                                            |  |  |  |  |
|                                                                  | Enregistrer l                     | e fichier                                                                                       |  |  |  |  |
| <u>T</u> oujours effectuer cette action pour ce type de fichier. |                                   |                                                                                                 |  |  |  |  |
|                                                                  |                                   | Annuler OK                                                                                      |  |  |  |  |

Cliquez sur «Enregistrer le fichier », le fichier sera téléchargé sur votre disque dur.